# Procedura di convalida esami per il Corso di Studi in Scienze della Formazione Primaria<sup>1</sup>

# Inserimento di una nuova domanda

Il sito per l'inserimento delle domande è disponibile al seguente URL:

### www.domandeconvalidesfp.unito.it

1. Apertura della pratica

Di seguito scoprirete come utilizzarlo.

#### Al primo accesso, utilizzare la sezione Inserimento dati Inserimento dati studente/studentessa studente/studentessa e inserire i propri dati (figura 1). Se non hai mai inserito i tuoi dati, procedi qui: Confermare con il pulsante verde Invia. Cognome Per scegliere la corretta tipologia di richiesta, seguire Nome le indicazioni in fondo alla pagina, riportate anche qui: Nel compilare il modulo, in prima istanza selezionare: "seconda laurea" per richiedere la convalida di esami Matricola di una laurea pregressa (diversa da Scienze della Formazione Primaria) per la quale si è conseguito il titolo di laurea; Emai Possibilmente ir •"rivalutazione carriera" per richiedere la convalida di esami di una laurea pregressa interrotta, diversa da Tipologia di richiesta: \*\*\* Scienze della Formazione Primaria, per la guale non si è --- inserire una scelta --conseguito il titolo di laurea e si è chiusa la carriera; \*\*\* Nel compilare il modulo, in prima istanza selezionare "passaggio" per richiedere la convalida di esami • "seconda laurea" per richiedere la convalida di esami di una laurea conseguiti in un corso di laurea per il quale la carriera • "rivalutazione carriera" per richiedere la convalida di esami di una conseguito il titolo di laurea e si è chiusa la carriera; "passaggio" per richiedere la convalida di esami conseguiti in un co non si è interrotta o per richiedere la convalida di esami singoli (in tal caso, indicare a fianco dell'esame di cui si al caso, indicare a fianco dell'esame di cui si richiede il riconoscime · "trasferimento" per richiedere la convalida di esami conseguiti pres richiede il riconoscimento che si tratta di un corso singolo); •"trasferimento" per richiedere la convalida di esami conseguiti presso il corso di laurea in Scienze della Formazione Primaria, frequentato in un altro Ateneo. Figura 1 La tua prima laurea è una delle seguenti? ✓ Laurea in scienze dell'educazione conseguita presso l'università di Torino con indirizzo Educatore dei Servizi educativi per l'infanzia Laurea in Lingua e letterature straniere (o equiparabile), con inglese come prima lingua (corsi di lingua inglese per almeno tre annualità)

Laurea in Lingua e letterature straniere (o equiparabile), con inglese come prima lingua (corsi di lingua inglese per almeno tre annualita) Laurea in Lingua e letterature straniere (o equiparabile), con inglese come seconda lingua (corsi di lingua inglese per almeno due annualità) Altro

Figura 2

<sup>&</sup>lt;sup>1</sup> A cura di Antonio Falco / versione 1.1 - 29 ottobre 2024

### Dip. di Filosofia e Scienze dell'Educazione

Procedura di convalida esa

Inserimento dati studenti/studentess Gentile Mario ROSSI, il sistema ti ha assegnato il seguente cc

Devi conservarlo. Senza questo codice, in caso di interruzione

Clicca sul pulsante Prosegui solo quando sarai certo/a di a

860f56ce9ce2

In caso di problemi scrivere a tecnici-dfe@unito.it

**Primaria** 

| La tua prima laurea è una delle seguenti? |
|-------------------------------------------|
| Altro                                     |
| Specifica la tua laurea:                  |
|                                           |
| Figura 3                                  |

In caso di **Seconda laurea**, il sistema chiederà all'utente se la prima laurea è una di quelle riportate in *Figura 2*:

Se così non fosse si può indicare la propria laurea, scegliendo la voce **Altro** (*Figura 3*).

Nella pagina successiva, viene comunicato il **codice univoco** che è indispensabile conservare e memorizzare per poter rientrare nella procedura di richiesta in caso servano più sessioni di compilazione (*Figura 4*).

## Cliccare su Prosegui per continuare.

| Hai una certificazione di Lingua Inglese? |                                                                                                    | Figura 4                 |  |  |  |
|-------------------------------------------|----------------------------------------------------------------------------------------------------|--------------------------|--|--|--|
| o Si                                      |                                                                                                    |                          |  |  |  |
| ⊖ No                                      | 2. Certificazioni                                                                                                    | Lingua Inglese           |  |  |  |
| Descrizione dell'esame o certificazione:  |                                                                                                    |                          |  |  |  |
|                                           | Nello step successivo verranno chieste informazioni su<br>eventuali <b>certificazioni della lingua inglese</b> ( <i>Figura 5</i> ).<br>Se non se ne posseggono, si procederà oltre, altriment<br>verranno richieste ulteriori informazioni: |                          |  |  |  |
| Livello della certificazione:             |                                                                                                    |                          |  |  |  |
|                                           |                                                                                                    |                          |  |  |  |
| Anno della certificazione:                | <ul> <li>Tipo di certificazione</li> </ul>                                                                                                    |                          |  |  |  |
|                                           | Livello ottenuto                                                                                                    |                          |  |  |  |
|                                           | •Anno della certificazione                                                                                                    |                          |  |  |  |
| Prosegui                                  | Questi tre dati <b>sono</b>                                                                                                    |                          |  |  |  |
|                                           | obbligatori.                                                                                                    | Esame sostenuto<br>Nome: |  |  |  |
| Figura 5                                  |                                                                                                    | Vote:                    |  |  |  |

Sarà possibile caricare fino a 5 file attestanti la certificazione di Inglese (max 2 Mb ciascuno).

**Attenzione!** Se erroneamente si indica di non avere certificazioni relative alla lingua inglese, si potranno aggiungere in un secondo momento, dopo aver inserito almeno un esame da convalidare (*Figura 7 - pulsante "*Aggiungi certificazione inglese").

# 3. Inserimento degli esami da convalidare e della relativa certificazione

Dopo l'inserimento delle informazioni sulla lingua inglese, la procedura richiede i dati del primo esame per cui si vuole richiedere la convalida (*Figura 6*).

### Attenzione! Vanno inserite tutte le informazioni richieste!

| Nome:             |                                         |
|-------------------|-----------------------------------------|
|                   |                                         |
| Voto:             |                                         |
|                   |                                         |
| Lode:             |                                         |
| CFU:              |                                         |
|                   |                                         |
| SSD:              |                                         |
|                   |                                         |
| Data:             |                                         |
| 18/10/2024        |                                         |
| Ateneo:           |                                         |
|                   |                                         |
| Corso di laurea:  |                                         |
|                   |                                         |
|                   |                                         |
| Esame corrisponde | nte del Corso di Laurea di Scienze dell |
| Nome:             |                                         |
| SSD <sup>2</sup>  |                                         |
|                   |                                         |
| CFU:              |                                         |
|                   |                                         |
|                   |                                         |
|                   |                                         |

Figura 6

#### Dip. di Filosofia e Scienze dell'Educazione

| Dati dello studente         |                      |             |              |                                                                                         |     |
|-----------------------------|----------------------|-------------|--------------|-----------------------------------------------------------------------------------------|-----|
| Cognome:                    | ROSSI                |             |              |                                                                                         |     |
| Nome:                       | Mario                |             |              |                                                                                         |     |
| Matricola:                  | 54321                |             |              |                                                                                         |     |
| Tipologia richiesta:        | Seconda laurea       |             |              |                                                                                         |     |
| Prima laurea in:            | Scienze dell'Educaz  | tione       |              |                                                                                         |     |
| Situazione Lingua Inglese:  | Nessuna certificazio | one o esame | e sostenuto. | Aggiungi certificazione inglese                                                         |     |
| Elenco esami di Mario ROSSI |                      |             |              |                                                                                         |     |
| Nome esame sostenuto        |                      | CFU         | Voto         | Nome esame corrispondente in Scienze della Formazione<br>Primaria secondo il prontuario | CFU |
| Pedagogia generale          |                      | 6           | 30           | Pedagogia Generale                                                                      | 6   |
| Inserisci nuovo esame       |                      |             |              | Carica certificazione esami sostenuti                                                   |     |
|                             |                      |             | Figura 7     | 7                                                                                       |     |

Dopo aver inserito il primo esame, si apre la pagina in *Figura 7*. Qui sono riassunte le informazioni principali del/della richiedente e vi sono due pulsanti:

- Quello verde consente di inserire ulteriori esami
- Quello arancione permette di caricare la certificazione ufficiale attestante gli esami già sostenuti per cui si richiede la convalida.

| Pedagogia 1                                                                                                    |  |
|----------------------------------------------------------------------------------------------------|--|
| Carica certificazione esami sostenuti<br>Attenzione, fino a che non sarà caricata la certificazione relativa agli esami sostenuti dallo<br>studente o dalla studentessa, non sarà possibile chiudere la domanda e quindi inoltrarla alla<br>Commissione. |  |

Figura 8

Attenzione! Entrambe le informazioni sono <u>indispensabili</u> per chiudere la domanda! Ovvero, si devono caricare a mano tutti gli esami e si deve caricare anche la relativa certificazione. Altrimenti la domanda non si potrà chiudere (*Figura 8*).

Per caricare i file delle certificazioni (max 5 file / 2 Mb ciascuno - cfr. Figura 9):

- Cliccare su "Scegli file" e selezionarne uno presente sul proprio computer;
- Cliccare su Carica i file (in arancione) per eseguire effettivamente l'upload sul server;
- Solo guando si sarà sicuri di aver caricato tutto il materiale, si potrà premere il pulsante rosso Caricamento completato, che consentirà di chiudere la domanda e presentarla alla Commissione Pratiche studenti. Dopo aver cliccato Caricamento completato, non sarà possibile aggiungere altri file!

| e corrispondente in Scienze della Formazione Prim:<br>il prontuario |
|---------------------------------------------------------------------|
| Pedagogia 1                                                         |
| Concludi la procedura                                               |
| Figura 10                                                           |

Solo dopo aver fatto tutte queste operazioni, una volta tornati sulla pagina di riepilogo dei dati del/della richiedente e dei relativi esami (pulsante blu "Torna alla tua pagina"), comparirà il pulsante rosso Concludi la procedura (Figura 10).

Cliccandolo verranno richieste due conferme e la domanda sarà inoltrata alla Commissione pratiche studenti.

Attenzione! La procedura è irreversibile.

## 4. Ripresa di una domanda non completa

Tornando sulla home page del sito, si può inserire il codice comunicato al momento della prima registrazione (*Figura 4*), nel campo visualizzato nella Figura 11, Codice Procedura.

Se la domanda non è ancora stata chiusa dal/ dalla richiedente, sarà possibile continuare a inserire esami e certificazioni.

| compilazione.                                                                                                    |
|----------------------------------------------------------------------------------------------------|
| Ripresa della domanda non terminata                                                                                 |
| Se hai già inserito i tuoi dati, alcuni esami, ma non hai ancora terminato<br>Codice Procedura:<br>Riprendi domanda |
| Figura 11                                                                                                    |

A domanda chiusa, si potrà comunque rientrare, ma solo per visualizzare gli esami inseriti.

## 5. Contatti

In caso di problemi tecnici, scrivere una mail a tecnici-dfe@unito.it